## **Imported Extracts**

The import window also allows access to a history of all imported extracts. To access this history: When you are logged on as a  $\mbox{PHN}$  or other organisation

1. Click the Import button, this will open the import window.

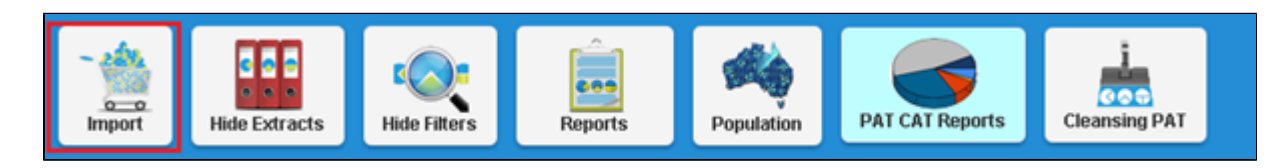

1. Click the Imported Extracts Tab.

| роі      | t                      |                                          |                              |                              |                                                                                           |                       |
|----------|------------------------|------------------------------------------|------------------------------|------------------------------|-------------------------------------------------------------------------------------------|-----------------------|
| ٩e       | w Extracts Impo        | rted Extracts                            | Request Queue Requ           | est History PATCA            | тві                                                                                       | 🛓 Download            |
| ea       | se select extracts to  | Includeand/or Exc                        | lude. Including and/or E     | xcluding extracts will       | be put into the "Request Queue". Status will be                                           | 🛓 Download            |
| bd<br>ot | ated once the reques   | t has been process<br>en extracts are be | ed. Please see "Request      | Queue" before includ         | ing and/or excluding extract to avoid duplicate requ                                      | ests.<br>ts are being |
| cl       | ided and/or exclude    | l.                                       |                              | uoco, as a result, gra       | ins and/or reports may not be accurate white exclusion                                    | are being             |
| ad       | tice Filter: No Fil    | ter                                      |                              |                              | V Reset                                                                                   |                       |
| 1        | 2 3 4 5 6              | 7 8 9 10                                 | Last                         |                              |                                                                                           |                       |
| Sel      | <b>↓</b> F Practice ID | <b>↓₽</b> Practice                       | <b>↓</b> . Extract Date      | <b>↓</b> . Import Date       | IF Filename                                                                               | <b>↓₹</b> Status      |
|          | Matthias QA Clir       | Matthias QA<br>Clinic                    | 19 November 2018<br>01:58 PM | 28 November 2018<br>08:48 AM | MedicalMicrodata-<br>DEIDENTIFIED_DEMO_ALL_LOCALITIES-<br>201811191358-737-v1_16-data.xml | Included              |
|          | Haval ZedMed C         | Haval ZM Clinic                          | 26 November 2018<br>06:50 PM | 26 November 2018<br>06:51 PM | MedicalMicrodata-<br>DEIDENTIFIED_8654-201811261850-687-v1_26-<br>data.xml                | Included              |
|          | Haval BP Clinic        | Haval BP Clinic                          | 26 November 2018<br>06:01 PM | 26 November 2018<br>06:08 PM | MedicalMicrodata-<br>DEIDENTIFIED_BPS000000-201811261801-871-<br>v1_26-data.xml           | Included              |
|          | Haval BP Clinic        | Haval BP Clinic                          | 26 November 2018<br>04:53 PM | 26 November 2018<br>05:00 PM | MedicalMicrodata-<br>DEIDENTIFIED_BPS000000-201811261653-870-<br>v1_26-data.xml           | Superseded            |
|          |                        |                                          | 26 November 2018             | 26 November 2018             | MedicalMicrodata-<br>DEIDENTIFIED 8654-201811261645-687-v1 26-                            | Superseded            |

The 'Download' button in the right corner allows to download all information about the imported extracts in csv format. This is very useful to analyse who has uploaded what information. To find a particular practice use the Practice Filter option.

The Imported Extracts window shows all extracts loaded into PAT CAT for the entire PHN or other organisation, including details of:

Practice ID - the ID associated with the Practice currently assigned to the extract,

Practice - the name of the Practice currently assigned to the extract,

**Extract Date** – when the extract was performed in CAT4, **Import Date** – when the extract was imported into PAT CAT,

Imported By - which user imported the extract,

Filename – the name of the file which contains the extract data,

Status - whether the extract is currently included, superseded or excluded from PAT CAT.

When working with a large number of extracts it may be handy to sort the list of extracts based on a specific detail, this is done by clicking on the column heading.